## Contents

| 9. | AS   | SIC Log | gic                                             | 9-1        |
|----|------|---------|-------------------------------------------------|------------|
|    | 9.1. | 實驗目     | 的                                               | 9-1        |
|    | 9.2. | 實驗原     | 哩                                               | 9-1        |
|    |      | 9.2.1.  | Introduction                                    | 9-1        |
|    |      | 9.2.2.  | Basics and Work Flow for Prototyping with Logic | Module 9-1 |
|    |      | 9.2.3.  | FPGA tools                                      | 9-3        |
|    |      | 9.2.4.  | Basic Platforms: AHB and ASB                    | 9-4        |
|    |      | 9.2.5.  | Logic Module Registers                          | 9-6        |
|    |      | 9.2.6.  | Interrupt Controller                            | 9-7        |
|    | 9.3. | 引導實     | 驗                                               | 9-8        |
|    |      | 9.3.1.  | File Descriptions: Example 1                    | 9-8        |
|    |      | 9.3.3.  | 實驗步驟                                            | 9-10       |
|    | 9.4. | 實驗要     | 求                                               | 9-15       |
|    | 9.5. | 問題與     | 討論                                              | 9-15       |
|    | 9.6. | 參考文     | 件及網頁                                            | 9-16       |

## 9. ASIC Logic

## 9.1. 實驗目的

了解如何運用 ARM Logic Module 及 ARM Integrator 驗證自己設計的 IP。

## 9.2. 實驗原理

#### 9.2.1. Introduction

While designing an IP, it is important to make sure the design could work as part of the system. The simplest and the most direct way is to port our design to an FPGA and verify the results.

Note that prototyping using FPGA cannot be done before the designer starts the HDL hardware design procedure, therefore the designer can only verify the design after the design's HDL coding has been completed. Yet using virtual prototyping, the designer would have more design space to explore. It allows the designer to know how their IP might work with the system, and know their options and limitations more before detailed architectural design, especially from the system's point of view.

ARM Integrator's Logic Module can work alone like most FPGA development board provided by ALTERA or XILINX. Still it can also be attached to ARM Integrator's Application Platform and operates with Core Module together. This configuration provides a complete system which represents as a basic platform model in SOC design.

# 9.2.2. Basics and Work Flow for Prototyping with Logic Module

ARM Logic Module (LM) provides a platform for developing Advanced Microcontroller Bus Architecture (AMBA), Advanced High-performance Bus (AHB) and Advanced Peripheral Bus (APB), and peripherals for the use with ARM-based system.

The LM can be used as a standalone system like an FPGA test board, or used with a Core Module (CM) and an Application Platform (AP). It can also work as a CM with AP if a synthesized ARM core is programmed into the FPGA. The last option is to stack several LMs together without an AP motherboard if one of the LMs provides the system controller functions of a motherboard.

The LM contains several components as shown in *Figure 1*. An LM has an ALTERA or XILINX FPGA, our LM uses XILINX FPGA. It has a configuration PLD and a flash memory for storing FPGA configurations. A 1MB ZBT SSRAM is provided for local storage. There's a prototyping grid where the user can attach small circuits to LM. The system bus connector provides connection to AP motherboard or to other modules. The LM also incorporates with several peripherals such as LEDs, user-definable push button and switches. The layout of the LM is illustrated in *Figure 2*. Please refer to "Integrator/LM-XCV600E+ User Guide" for further architecture details.

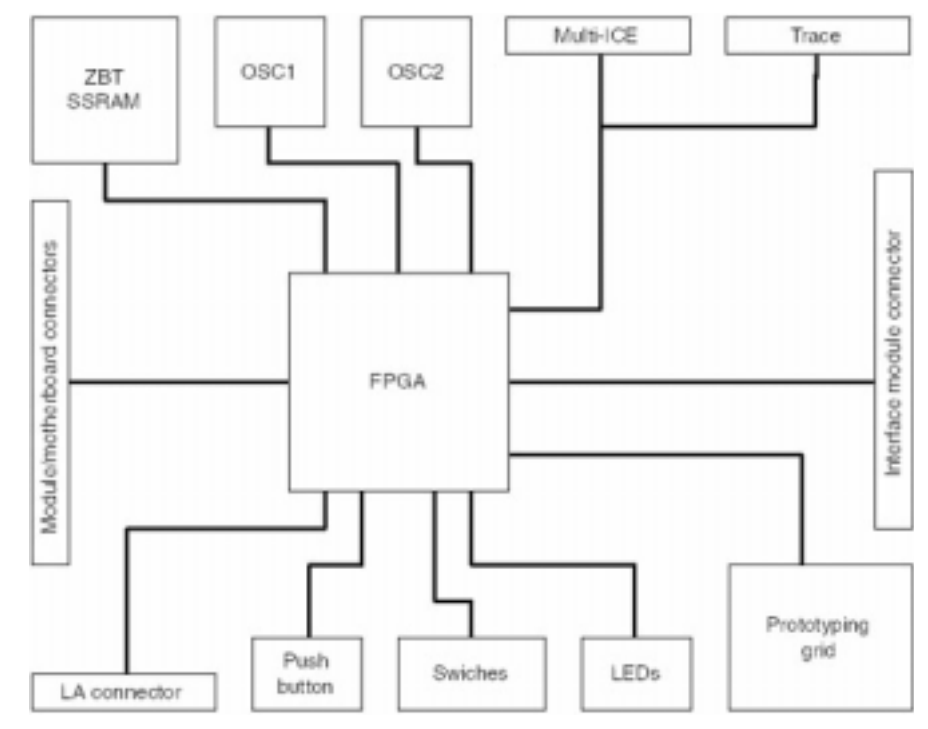

Figure 1. The architecture of a Logic Module.

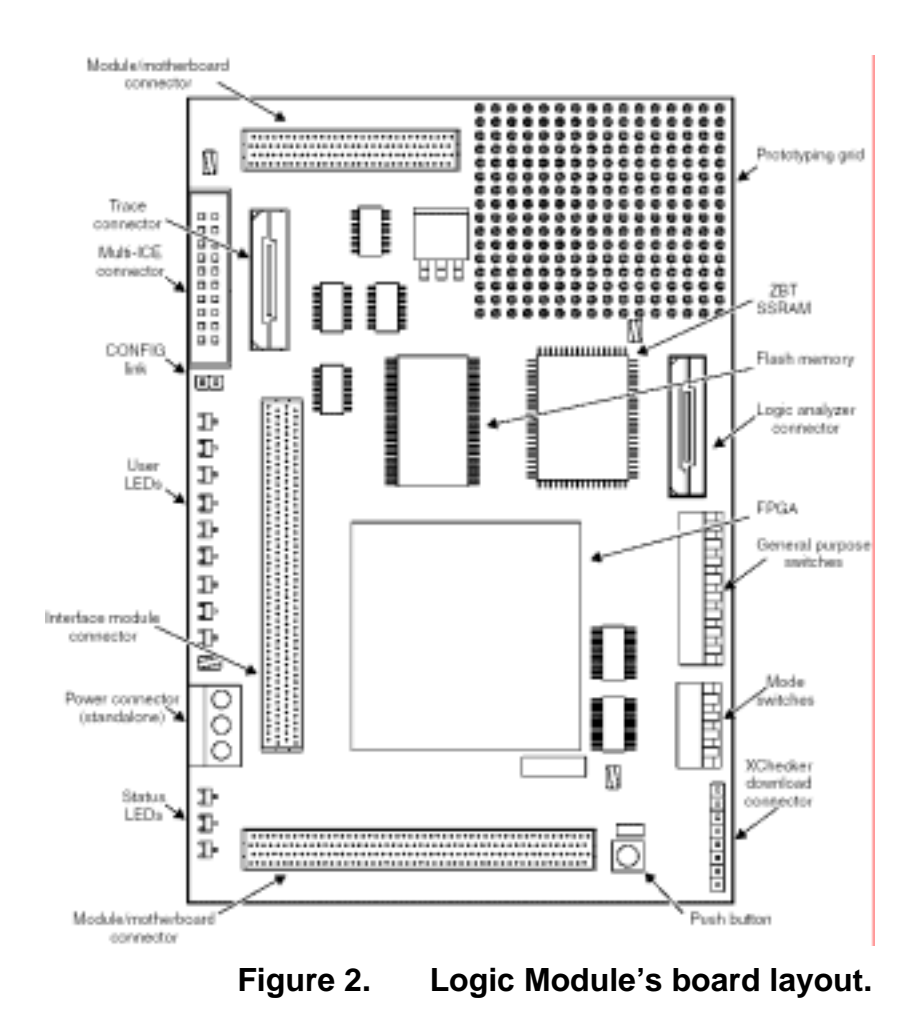

The LM can be linked with JTAG, Trace, or logic analyzer connectors. There is a **configuration mode**, which changes the JTAG signal routing and is used to download new PLD or FPGA configurations.

## 9.2.3. FPGA tools

FPGA Compiler II (FCII) is a GUI synthesis tool for Xilinx FPGA. *Figure 3* illustrates the general synthesis flow for using FCII. The HDL design is imported into the GUI synthesis tool, and the synthesis tool generates the EDIF netlist. Then Xilinx GUI tool will perform place and route to generate the FPGA binary bit data the EDIF netlist as input. The FPGA binary bit data is used to program the FPGA on the LM.

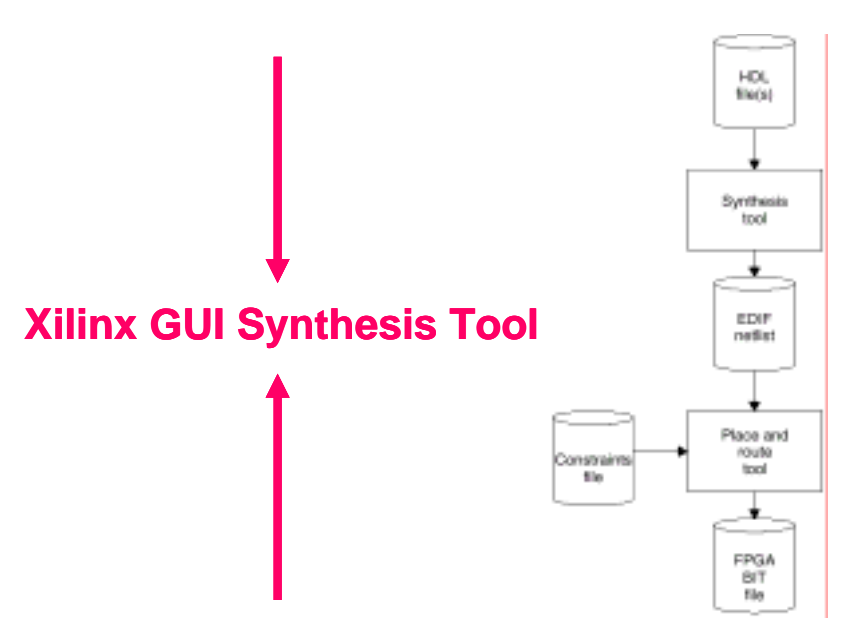

Figure 3. Xilinx FPGA synthesis flow.

## 9.2.4. Basic Platforms: AHB and ASB

The example contains two versions of implementation which support the following two configurations:

- AHB MB and AHB peripherals
- ASB MB and AHB peripherals

Figure 4 supports the first configuration, and Figure 5 supports the second one.

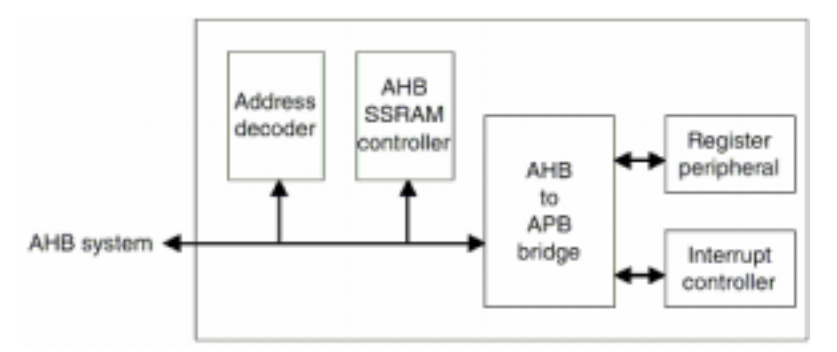

Figure 4. Implementation the support AHB system.

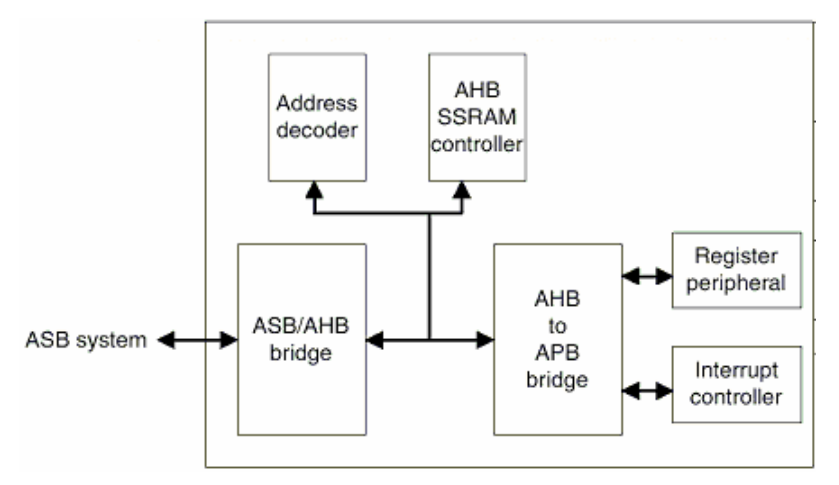

Figure 5. Implementation that supports ASB system.

The alphanumerical LED display on the Integrator AP motherboard can show whether it is AHB or ASB. The letter shown corresponds to either of the two systems, which will be shown below:

- **H**: AHB
- **S**: ASB

In this course, our configuration is illustrated in *Figure 6*. The blocks inside the dashed bounding box represent the architecture to be programmed into the LM's FPGA.

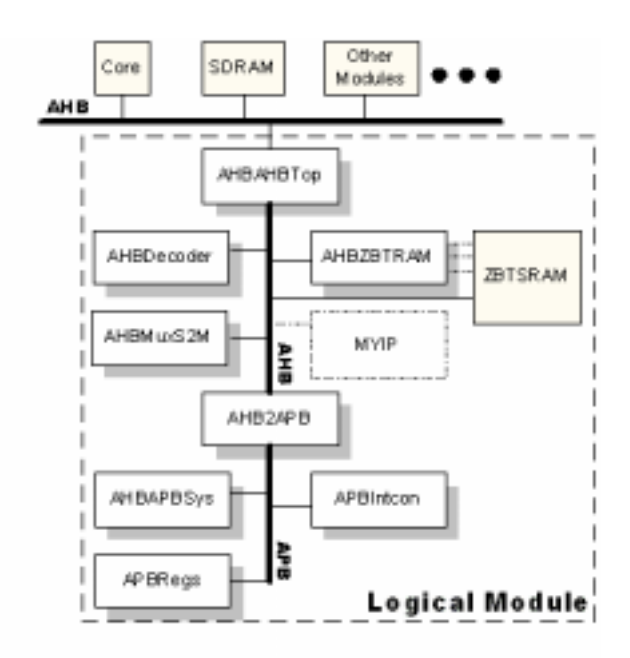

Figure 6. The AHB platform and its block diagram used in this course.

## 9.2.5. Logic Module Registers

The memory space within a LM and its relation with Integrator's system memory space is illustrated in *Figure 7*. The custom IP design should use the address space from 0xC2100000 to 0xCFFFFFFF. The description of each LM registers is described in *Table 1*. The offset address represents the register's offset from the base address.

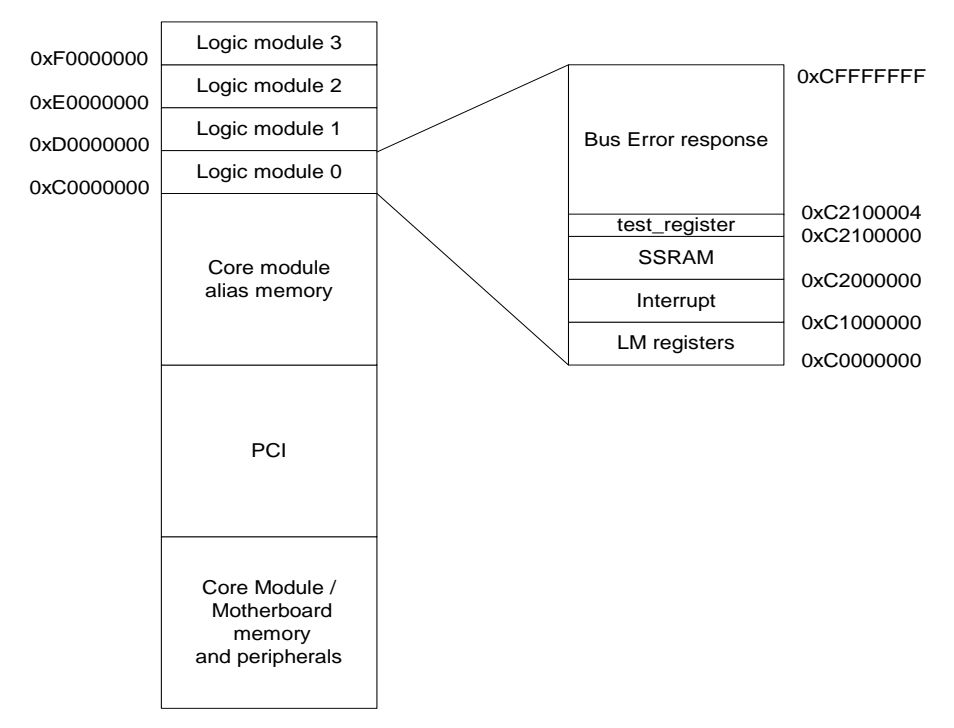

Figure 7. Relations between LM's memory space and the Integrator system's memory space

| Offset Address | Name    | Туре | Size | Function                      |
|----------------|---------|------|------|-------------------------------|
| 0x0000000      | LM_OSC1 | R/W  | 19   | Oscillator divisor register 1 |
| 0x0000004      | LM_OSC2 | R/W  | 19   | Oscillator divisor register 2 |
| 0x0000008      | LM_LOCK | R/W  | 17   | Oscillator lock register      |
| 0x000000C      | LM_LEDS | R/W  | 9    | User LEDs control register    |
| 0x0000010      | LM_INT  | R/W  | 1    | Push button interrupt reg.    |
| 0x0000014      | LM_SW   | R    | 8    | Switches register             |

Table 1. Register map of an LM.

| Bits | Name   | Name  | Function                                                                                                    |
|------|--------|-------|----------------------------------------------------------------------------------------------------|
| 0    | LM_INT | Read  | This bit when SET is a latched indication that the push button has been pressed.                                                           |
|      |        | Write | Write 0 to this register to CLEAR the latched<br>indication.<br>Writing 1 to this register has same effect as<br>pressing the puchs button |

Table 2. Push button interrupt register.

## 9.2.6. Interrupt Controller

The interrupt controller in LM manages the IRQs from the user's design and the peripheral devices on LM. The Integrator system treats the LM as a single slave device, therefore there's only one IRQ signal connected from LM to the motherboard.

*Figure 8* shows the basic bit-slice structure of the interrupt controller. The Set-Clear register and the "AND" gate can perform interrupt enable masking, so that only the enabled interrupt requests are allowed. The corresponding control registers for interrupt controller are listed in *Table 3*.

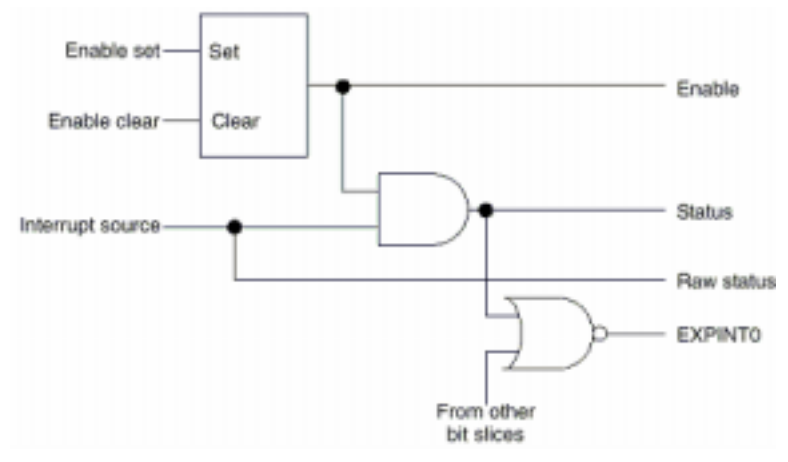

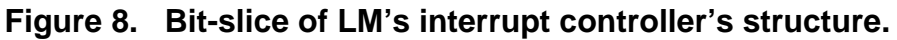

| Offset Address | Name       | Туре | Size | Function                    |
|----------------|------------|------|------|-----------------------------|
| 0x1000000      | LM_ISTAT   | R    | 8    | Interrupt status register   |
| 0x10000004     | LM_IRSTAT  | R    | 8    | Interrupt raw status reg.   |
| 0x1000008      | LM_IENSET  | R/W  | 8    | Interrupt enable set        |
| 0x1000000C     | LM_IENCLR  | R    | 8    | Interrupt enable clear      |
| 0x10000010     | LM_SOFTINT | R    | 4    | Software interrupt register |

 Table 3. Interrupt controller's registers.

## 9.3. 引導實驗

This lab has two examples. The first example demonstrates how to program the Logic Module by programming into the FPGA or into the flash. The second example demonstrates the basics to implement a design prototype by writing the FPGA into the flash on the Logic Module.

The features of each example are shown below:

Example 1:

- Flashes the LEDs on the Logic Module from left to right.
- The speed of flashing the LEDs from left to right can be set by changing the configuration of the 8-way switch.
- FPGA version: programs the FPGA by writing the bitstream image into the FPGA directly. The image will start running right after programming into the FPGA.
- Flash version: programs the FPGA by writing the bitstream image into the flash. The image will start after next power up of the development system.

ullet

## 9.3.1. File Descriptions: Example 1

There's only one Verilog HDL file for this example, namely, *example1.v*. The rest are used for bitstream generation and downloading.

| File         | Description                                            |
|--------------|--------------------------------------------------------|
| exampl1.v    | Verilog HDL for example1.                              |
| pc_par.bat   | The batch script for running Xilinx FPGA PnR utilities |
| Example1.ucf | This is the constraint file defining the pin I/Os.     |
| Example1.ncf | This gives the timing constraints.                     |
| map.ncd      | This provides general mapping directives.              |
| Example1.ncd | This is the file with specific mapping directives.     |
| bit_gen.ut   | Bitstream generation utility                           |
| enter        | A simple file with a single enter                      |

Table 4. Files for example1.

## 9.3.2. File Descriptions: Example 2

#### **HDL Files Descriptions**

Each block in the LM is described with an HDL design file. The description of each HDL files is provided in *Table 5*.

| File      | Description                                                              |  |  |  |  |
|-----------|--------------------------------------------------------------------------|--|--|--|--|
| ASBAHBTop | These files are the top-level HDL that instantiate all of the high-speed |  |  |  |  |

| AHBAHBTop     | peripherals, decoder, and all necessary support and glue logic to make a       |  |  |  |  |
|---------------|--------------------------------------------------------------------------------|--|--|--|--|
|               | working system. The files are named so that, for example, ASBAHBTop.vhd        |  |  |  |  |
|               | is the top level for AHB peripherals connected to an ASB system bus.           |  |  |  |  |
|               | This is the bridge required to connect AHB peripherals to an ASB Integrator    |  |  |  |  |
| ASDZAND       | system.                                                                        |  |  |  |  |
|               | The decoder block provides the high-speed peripherals with select lines.       |  |  |  |  |
|               | These are generated from the address lines and the module ID (position in      |  |  |  |  |
| AHBDecoder    | stack) signals from the motherboard. The decoder blocks also contain the       |  |  |  |  |
|               | default slave peripheral to simplify the example structure. The Integrator     |  |  |  |  |
|               | family of boards uses a distributed address decoding system                    |  |  |  |  |
|               | This is the AHB multiplexor that connects the read data buses from all of the  |  |  |  |  |
| AHBIVIUXSZIVI | slaves to the AHB master(s).                                                   |  |  |  |  |
|               | High-speed peripherals require that SSRAM controller block supports word,      |  |  |  |  |
|               | halfword, and byte operations to the SSRAM on the logic module.                |  |  |  |  |
|               | A simple IP template with only one single register wrapped with simple AHB     |  |  |  |  |
|               | slave interface. This file is modified from AHBZBTRAM.                         |  |  |  |  |
|               | This is the bridge blocks required to connect APB peripherals the the high-    |  |  |  |  |
| AHB2APB       | speed AMBA AHB bus. They produce the peripheral select signals for each        |  |  |  |  |
|               | of the APB peripherals.                                                        |  |  |  |  |
|               | The components required for an APB system are instantiated in this block.      |  |  |  |  |
|               | These include the bridge and the APB peripherals. This file also multiplexes   |  |  |  |  |
| AI IDAF DOys  | the APB peripheral read buses and concatenates the interrupt sources to        |  |  |  |  |
|               | feed into the interrupt controller peripheral.                                 |  |  |  |  |
|               | The AOB register peripheral provides memory mapped registers that you          |  |  |  |  |
|               | can use to:                                                                    |  |  |  |  |
|               | Configure the two clock generators                                             |  |  |  |  |
| APBRegs       | Write to the user LEDs                                                         |  |  |  |  |
|               | Read the user switch inputs.                                                   |  |  |  |  |
|               | It also latches the pressing of the push button to generate an expansion       |  |  |  |  |
|               | interrupt.                                                                     |  |  |  |  |
|               | The APB interrupt controller contains all of the standard interrupt controller |  |  |  |  |
| APBIntcon     | registers and has an input port for four APB interrupts. Four software         |  |  |  |  |
|               | interrupts are implemented.                                                    |  |  |  |  |

Table 5. The description of each HDL file.

#### Software File Descriptions

There are four software files in this example. The description of each software file is provided in *Table 6*.

| File         | Description                                                                                                    |  |
|--------------|----------------------------------------------------------------------------------------------------|--|
| Logic.c      | These files are the top-level HDL that instantiate all of the high-speed peripherals, decoder, and all necessary support and glue logic to make a working system. The files are named so that, for example, ASBAHBTop.vhd is the top level for AHB peripherals connected to an ASB system bus.                                                                                 |  |
| Logic.h      | This is the bridge required to connect AHB peripherals to an ASB Integ system.                                                                                                    |  |
| Platform.h   | The decoder block provides the high-speed peripherals with select lines.<br>These are generated from the address lines and the module ID (position in<br>stack) signals from the motherboard. The decoder blocks also contain the<br>default slave peripheral to simplify the example structure. The Integrator<br>family of boards uses a distributed address decoding system |  |
| Rw_support.s | This is the AHB multiplexor that connects the read data buses from all of the slaves to the AHB master(s).                                                                                                    |  |

#### Table 6. The description for each software file.

#### **Bitstream Geratation File Desicriptions**

These files are required to generate the bitstream to be downloaded into Logic Module's flash.

| File         | Description                                            |
|--------------|--------------------------------------------------------|
| pc_par.bat   | The batch script for running Xilinx FPGA PnR utilities |
| example2.ucf | This is the constraint file defining the pin I/Os.     |
| example2.ncf | This gives the timing constraints.                     |
| map.ncd      | This provides general mapping directives.              |
| example2.ncd | This is the file with specific mapping directives.     |
| bit_gen.ut   | Bitstream generation utility                           |
| enter        | A simple file with a single enter                      |

Table 7. The description for each files needed to generate the bitstream

## 9.3.3. 實驗步驟

#### Example1:

#### Steps for Synthesis with Xilinx ISE 5.1: Example1

- 0. Extract example1.zip to %xilinx%\virtexe\data\
- 1. Start Xilinx ISE 5.1 from the start menu.

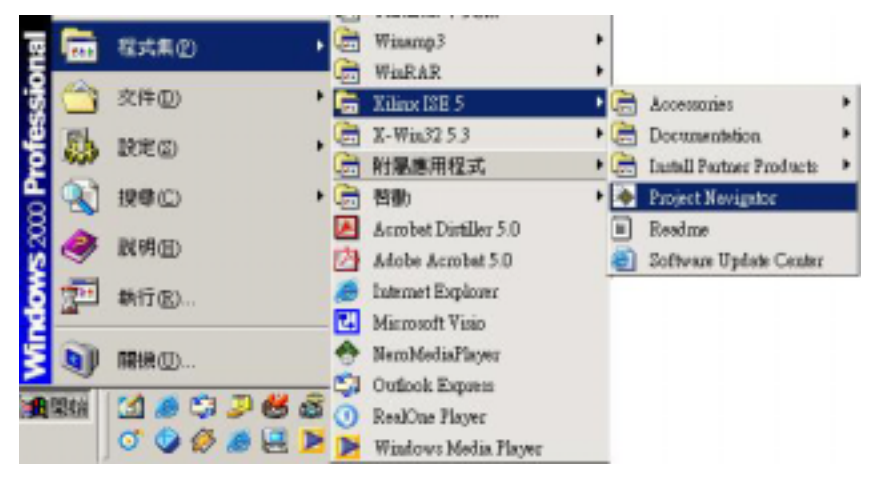

Figure 9. Starting Xilinx FPGA CompilerII's from the Start-Up menu.

#### 2. Create a **New Project**

- Input the project name (assume: <u>example1</u>)
- Assign the project location (assume: <u>LAB09</u>)
- Enter the project target device options:
  - (a) Device Family: VirtexE
  - (b) Device: xcv2000e
  - (c) Package: fg680

- (d) Speed Grade: -6
- (e) Design Flow: XST Verilog

| Project <u>N</u> ame:   | Project <u>L</u> oc | ation:   |  |
|-------------------------|---------------------|----------|--|
| example1                | example1\LAB09      |          |  |
| Project Device Options: |                     |          |  |
| Propert                 | y Name              | Value    |  |
| Device Family           |                     | VirtexE  |  |
| Device                  |                     | xcv2000e |  |
|                         |                     | f=680    |  |
| Package                 |                     | 14000    |  |
| Package<br>Speed Grade  |                     | -6       |  |

Figure 10. Getting Started window in Project Manager.

- 3. **Project** add source File(s)(..\LAB\example1\Verilog\example1.v)
  - Project Manager will analyze the added source file for syntax check.

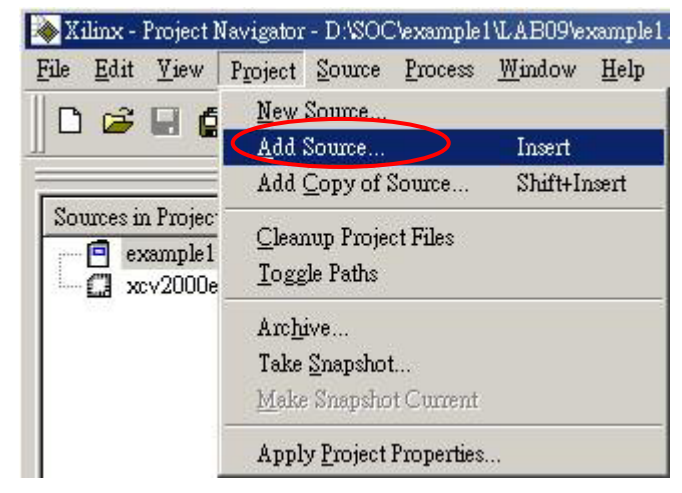

Figure 11. Add Source File(s) to the Project.

#### 4. Add example2.ucf file to this project

#### 5. Generate the Binary Bitstreams

- Select Top module,
- Double click the Generate Programming File

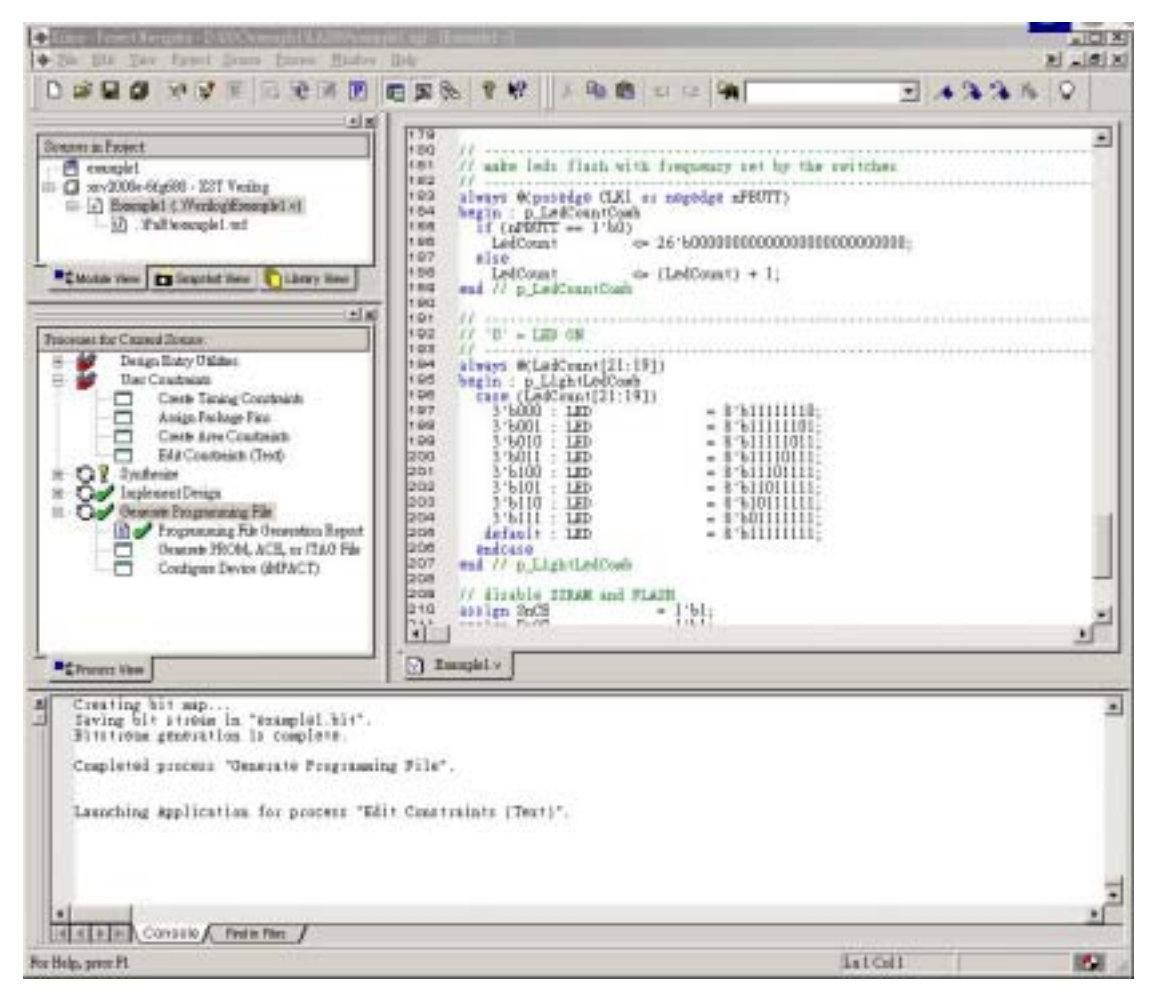

Figure 12. Generate Bitstreams.

## **Downloading the Binary Bitstreams**

1. Open the download setting files .\Lab9\Codes\HW\example1\ example1\_to\_flash.brd and example1\_to\_fpga.brd. These two files are shown in Figure 13 and Figure 14.

```
[General]
Name = example1 XCV2000E -> fpga
Priority = 1
[ScanChain]
TAPs = 2
TAP0 = XCV2000E
TAP1 = XC9572XL
[Program]
SequenceLength = 1
Step1Method = Virtex
Step1TAP = 0
Step1File = example1.bit
```

Figure 13. Example1\_to\_fpga.brd

=

```
[General]
Name = example1 XCV2000E -> flash (addr 0x0)
Priority = 1
[ScanChain]
TAPs = 2
TAPO = XCV2000E
TAP1 = XC9572XL
[Program]
SequenceLength = 3
Step1Method = Virtex
Step1TAP
               = 0
Step1File
lmxcv600e_72c_xcv2000e_via_reva_build0.bit
Step2Method = IntelFlash
Step2TAP
              = 0
Step2File = example1.bit
Step3Method = IntelFlashVerify
Step3TAP
               = 0
```

#### Figure 14. Example1\_to\_flash0.brd

Modify the content of example1\_to\_fpga.brd and example1\_to\_ flash.brd as shown in Figure 13 and Figure 14. Remove **Step2Address = 200000** or **Step3Address = 200000** if possible. (#Address 0x200000 saves the test image of LM, avoid modifying image 1 at 0x200000)

- 2. Connect ARM MultiICE onto LM. (**Be SURE to power down first!! ...\$\$**)
- Set the LM in Config Mode by shorting the *CFGLNK* jumper on the LM board. The *CFGLED* on the LM is lit as an indication for configure mode. LM's FPGA can only be detected by MultiICE Server in configure mode. Yet CM cannot be found by MultiICE Server while LM is in configure mode.
- 4. *Auto-config* again in the MultiICE Server program. Remember to autoconfigure again each time the MultiICE link is modified.
- 5. Execute **progcards.exe** to download the bitstream to the FPGA. This download program only searches for the **.brd** files in the same directory. If only one .brd file exists, the downloading would start directly without any prompt.

#### **Running the Downloaded Bitstream from FPGA**

- 1. Execute progcards.exe and select example1 XCV2000E->fpga.
- 2. This will take about 1 minute. It will automatically start running the

programmed bitstream right after it finishes downloading into the FPGA.

### Running the Downloaded Bitstream from Flash(0x00)

- 1. Execute progcards.exe and select example1 XCV2000E->flash(addr 0x00).
- 2. This will take about 3 minutes. *Remove the CONFIG link* after downloading.
- 3. Power down the LM.
- Select the flash image to be executed. Which flash image to be executed is selected by the position of the 4-way switch S1 on the LM. It is only active in power-up blink. Consult Table 8 and change the position of S1 while in stand-by mode. The circled positions are better than the crossed ones because of being independent of CFGSEL[1:0].

| Flash image | Image base address | CFGSEL[1:0] | S1[1]  | S1[2] | S1[3]  | S1[4] |
|-------------|--------------------|-------------|--------|-------|--------|-------|
| 0           | 6x000000           | XX          | CLOSED | x     | OPEN   | X     |
| 1           | 0x290000           | xx          | OPEN   | x     | OPEN   | X     |
| 0           | 6x000000           | 0x          | CLOSED | x     | CLOSED |       |
| 1           | 0x200000           | 1x          | OPEN   | х     | CLOSED | x     |

## Table 8. The relation between the 4-way switch positions and theselected flash image.

5. Power the LM up again and observe the LM. You will see the LEDs on the LM flashing from left to right. The combination of the switch **S1** can changed the flashing frequency.

## A Timing Information Example

*Figure 15* shows the distribution of each stage during the FPGA working flow. The proportion of total execution time of each stage is also shown in this figure. As can be seen, place-and-route using the batch scripts occupies 50% of the total execution time. Therefore we strongly suggest users to perform place-and-route on a faster PC, since it's the most time-consuming work.

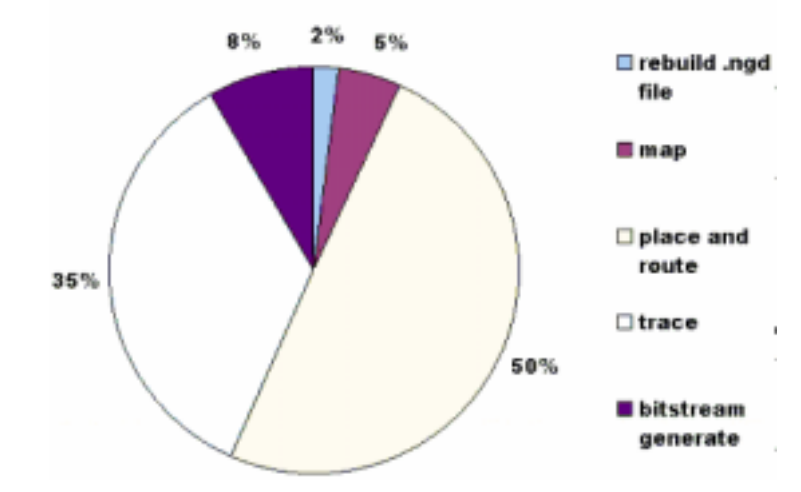

## **Execution Time Distribution**

Figure 15. The execution time distribution of each stage in the FPGA working flow.

## 9.4. 實驗要求

Design an RGB-to-YUV converting hardware module that converts R, G, B values into Y, U, V values:

- 1. Implement the converter with pure software; you'll need to write the test program.
- 2. Implement the converter into hardware and program it into the FPGA on the LM, evaluate the improvement compared to pure software implementation.

Hint: you may modify AHBAHBTop.v, AHBDecoder.v, AHBMuxS2M.v, and AHBZBTram.v in example 2.

**Function:** 

| $\begin{bmatrix} Y \end{bmatrix}$ | Ê | 0.257  | 0.504  | 0.098  | $\begin{bmatrix} R \end{bmatrix}$ |   | 16  | 1 |
|-----------------------------------|---|--------|--------|--------|-----------------------------------|---|-----|---|
| $C_{B}$                           | = | -0.148 | -0.291 | 0.439  | G                                 | + | 128 |   |
| $C_R$                             |   | 0.439  | -0.368 | -0.071 | B                                 |   | 128 |   |

Figure 16. RGB to YUV transfer function.

## 9.5. 問題與討論

- 1. In example1, explain the differences between the flash version and the FPGA one.
- 2. In example1, explain how to move data from DRAM to registers in MYIP and how program access these registers.

3. In example2, draw the interconnect

## 9.6. 參考文件及網頁

- <u>http://twins.ee.nctu.edu.tw/courses/ip\_core\_02/index.html</u>
- http://twins.ee.nctu.edu.tw/courses/ip\_core\_01/index.html
- http://www.arm.com/
- Integrator ASIC Platform [DUI\_0098B\_AP\_UG]
- System Memory Map [DUI\_0098B\_AP\_UG 4.1]
- Counter/Timer [DUI\_0098B\_AP\_UG 3.7, 4.6]
- Interrupt [DUI\_0098B\_AP\_UG 3.6, 4.8]